ШO

U

# Generazione dei files costruttivi con Mentor Graphics Expedition PCB<sup>®</sup>

## **Contenuto:**

| Passo 1: | Apertura del file (.pcb) contenente il circuito stampato | 2  |
|----------|----------------------------------------------------------|----|
| Passo 2: | Generazione del file di foratura.                        | 4  |
| Passo 3: | Generazione dei files Gerber                             | 7  |
| Passo 4: | Raccolta dei files di uscita                             | 10 |

http:/

proto.com

I

http://www.pcb-proto.com

I

## Passo 1:

## Apertura del file con estensione .pcb contenente il circuito stampato.

Cliccare due volte sul file con estensione .pcb di cui si desidera il processamento per la realizzazione con PCB-PROTO (fig. 1).

Verrà aperto il programma Mentor Graphics Expedition PCB<sup>®</sup> (fig. 2).

| <b>&gt;</b> | D:\MB_772\P    | PCB                              |                                                      |         |                   |                       | <u> </u> |
|-------------|----------------|----------------------------------|------------------------------------------------------|---------|-------------------|-----------------------|----------|
| Fi          | le Modifica    | Visualizza Preferiti Strumer     | nti ?                                                |         |                   |                       | <b>1</b> |
|             | 🚽 Indietro 👻   | 🕥 - 🏂 🔎 Cerca 🛛                  | 🄁 Cartelle 🛛 📴 🏂                                     | × 🍤 💷 - |                   |                       |          |
| Inc         | dirizzo 🛅 D:\M | 4B_772\PCB                       |                                                      |         |                   | •                     |          |
| ſ           | Config         | C                                | J Layout                                             |         | 95                |                       |          |
|             | Cogic          | C                                | Output                                               | SI      |                   |                       |          |
| 6           | Work           |                                  | LogFilesFixCellLayers.log<br>Documento Write<br>1 KB | mb_72   | 2.pcb<br>itionPCB |                       |          |
|             |                |                                  |                                                      |         |                   |                       |          |
|             |                |                                  |                                                      |         |                   |                       |          |
|             |                |                                  |                                                      |         |                   |                       |          |
|             |                |                                  |                                                      |         |                   |                       |          |
|             |                |                                  |                                                      |         |                   |                       |          |
|             |                |                                  |                                                      |         |                   |                       |          |
|             |                |                                  |                                                      |         |                   |                       |          |
| Tipo        | : ExpeditionPC | B Data ultima modifica: 01/05/20 | 08 14.59 Dimensione: 383 byt                         | 3       | 383 byte          | 😼 Risorse del compute | r //     |
| Fig         | ura 1          |                                  |                                                      |         |                   |                       |          |

http:/

oto · com

T

Ξ

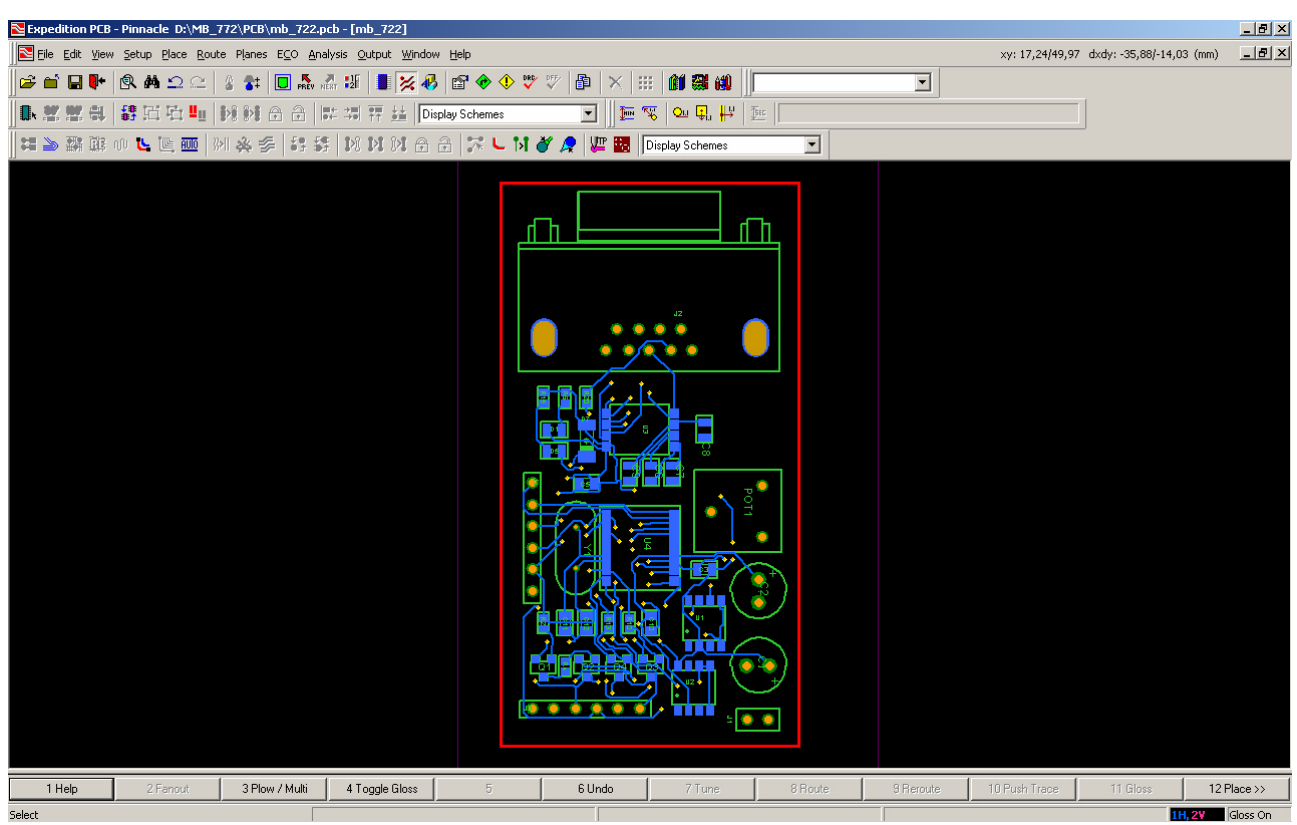

Figura 2

http://www.pcb-pr

oto.com

I

## **Passo 2:** Generazione del file di foratura.

U .

proto

http://www.

.

http://www.pcb-proto

1

http://www.pcb-proto.com

Expedition PCB<sup>®</sup> mette a disposizione la funzione *NC Drill* per la generazione automatica del file di controllo numerico (NC) della macchina di drilling. Il file prodotto è usato per la realizzazione dei fori sul PCB secondo la giusta dimensione e precisa locazione.

Per richiamare questa funzione eseguire **NC Drill ...** dal menu **Output** (fig. 3). Si aprirà la finestra di dialogo illustrata nella figura 4.

Il settaggio delle opzioni per la generazione del file di foratura è contenuto all'interno di files con estensione .dff, da specificare nella finestra di dialogo all'interno della casella **NC drill machine format file** (fig. 4). Di default esistono due files forniti dall'installazione del programma, tuttavia è conveniente generare un file appositamente per il flusso PCB-PROTO. A tale proposito, copiare il file *DrillEnglish.dff* nella stessa cartella denominandolo *DrillPCBProto.dff* 

Aprire con un editor di testo (notepad, per esempio) il file (fig. 5). Impostare il contenuto come illustrato in figura, salvare e chiudere il file. Tornati alla schermata di figura 4, modificare l'estensione del file generato dal tool inserendo nella casella **Machine file extension** l'estensione ".dri". Premere il pulsante OK.

A questo punto partirà il processo di generazione del file di foratura che, dopo pochi secondi, produrrà i files nella cartella Output\NCDrill del progetto (fig. 6).

Ш О

proto.c

http://www.

.

http://www.pcb-proto

.

E O D

tp://www.pcb-proto.

t P

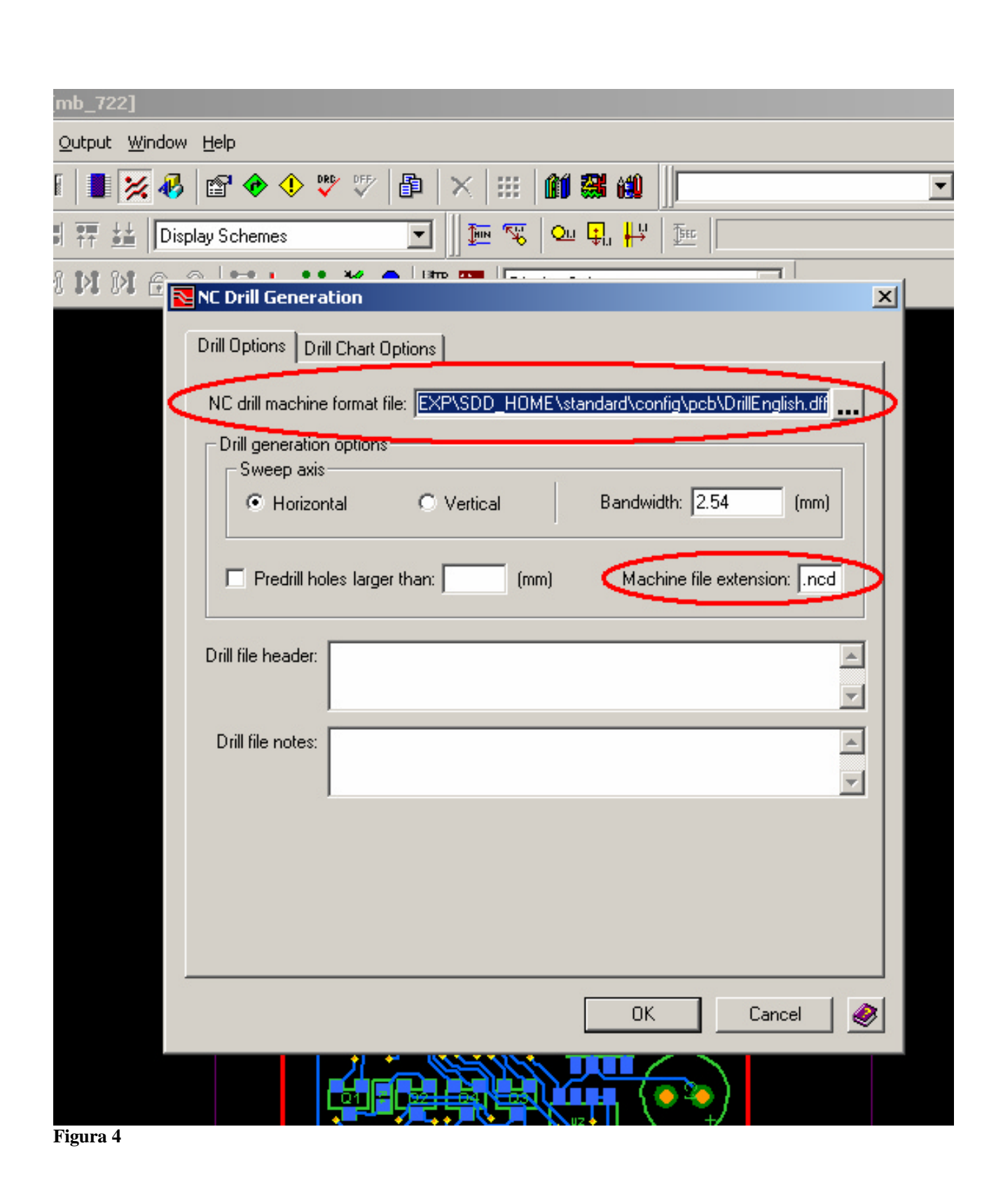

http

...

<

0

.

3

T

Ъt

ct

p://

W W W

.

ס

0

ct

0

.

0

I.

Ъ t

ch

p:/

-

www.pcb-

o n o

ct

0

.

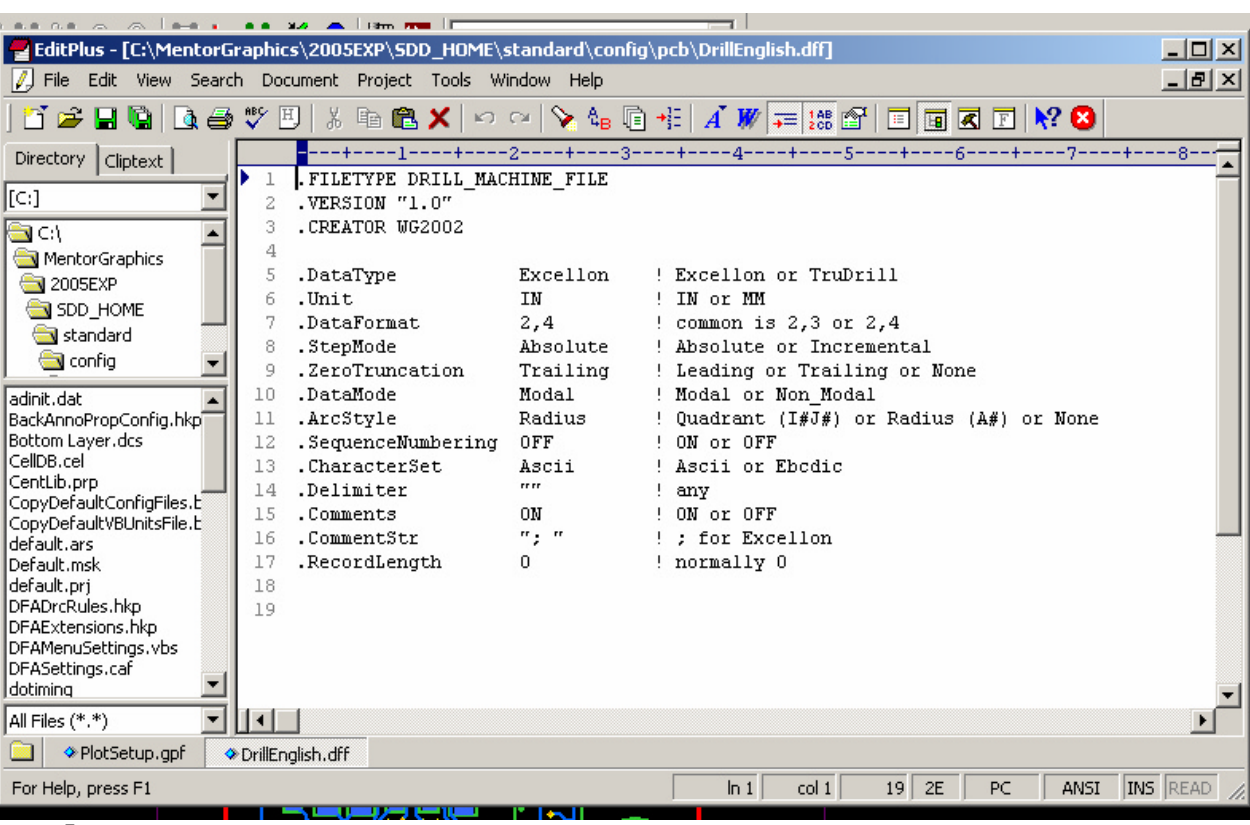

#### Figura 5

| Edit View Favorites            | Tools   | Help                      |      |          |                  |                      |   |
|--------------------------------|---------|---------------------------|------|----------|------------------|----------------------|---|
| Back 🝷 🕥 👻 🏂 🍃                 | 🔵 Sea   | rch 😥 Folders 🛛 🔢 👻       |      |          |                  |                      |   |
| ess 🗀 E:\MB_772\PCB\Out        | put\NC[ | Drill                     |      |          |                  |                      | - |
|                                |         | Name                      | Size | Туре     | Date Modified    | Location             |   |
| D Writing Tasks                | *       | Files Currently on the CD |      |          |                  |                      |   |
| 🛐 Write these files to CD      |         | ThruHolePlated.ncd        | 2 KB | NCD File | 06/09/2008 11.34 | Files Currently on t |   |
| Erase this CD-RW               |         | ContourPlated.ncd         | 1 KB | NCD File | 06/09/2008 11.34 | Files Currently on t |   |
| -                              |         |                           |      |          |                  |                      |   |
| ile and Folder Tasks           | *       |                           |      |          |                  |                      |   |
| 🦻 Make a new folder            |         |                           |      |          |                  |                      |   |
| Publish this folder to the Web |         |                           |      |          |                  |                      |   |
| ther Places                    | *       |                           |      |          |                  |                      |   |
| 🛅 Output                       |         |                           |      |          |                  |                      |   |
| My Documents                   |         |                           |      |          |                  |                      |   |
| Shared Documents               |         |                           |      |          |                  |                      |   |
| My Network Places              |         |                           |      |          |                  |                      |   |
| etails                         | *       |                           |      |          |                  |                      |   |
| I <b>CDrill</b><br>ile Folder  |         |                           |      |          |                  |                      |   |
|                                |         |                           |      |          |                  |                      |   |
|                                |         |                           |      |          |                  |                      |   |
|                                |         |                           |      |          |                  |                      |   |

#### Figura 6

\_\_\_\_

## **Passo 3:** Generazione dei files Gerber.

.

t 0

0

http://www

.

http://www.pcb-proto

.

http://www.pcb-proto.com

La descrizione dei files GERBER da generare è contenuta all'interno di files con estensione .gpf , normalmente memorizzati nella cartella Config del progetto. Trattandosi di files di testo è possibile utilizzare un qualsiasi text editor per aprire il file ed, eventualmente, modificarlo. Nel caso di circuiti standard è possibile utilizzare uno dei files scaricabili all'interno della sezione di download del sito <u>www.pcb-proto.com</u>

### Uso dei files .gpf di PCB-PROTO.

Dopo aver aperto il file con un editor di testo effettuare la seguente ricerca e sostituzione del testo all'interno del file.

<nome\_progetto>  $\rightarrow$  sostituire con il nome del progetto

Es. <nome\_progetto>  $\rightarrow$  MB\_722 (fig.7).

Dopo aver salvato il file selezionare l'opzione Gerber... dal menu Output (fig.8).

| 🖺 PlotSetup.gpf - WordPad                                                                                                    |
|----------------------------------------------------------------------------------------------------|
| File Modifica Visualizza Inserisci Formato ?                                                                                                    |
|                                                                                                    |
| .FILETYPE GerberPlotSetupFile<br>.VERSION "VB99.0"<br>.CREATOR "Expedition PCB Gerber Output"<br>.DATE "Saturday, September 06, 2008 04:50 PM"<br>.DATE "Saturday, September 06, 2008 04:50 PM"<br>.DATE "Saturday, September 06, 2008 04:50 PM"<br>.DATE "Saturday, September 06, 2008 04:50 PM"<br>.DATE "Saturday, September 06, 2008 04:50 PM"<br>.DATE "Saturday, September 06, 2008 04:50 PM"<br>.DATE "Saturday, September 06, 2008 04:50 PM"<br>.DATE "Saturday, September 06, 2008 04:50 PM"<br>.DATE "Saturday, September 06, 2008 04:50 PM"<br>.DATE "Saturday, September 06, 2008 04:50 PM"<br>.DATE "Saturday, September 06, 2008 04:50 PM"<br>.DATE "Saturday, September 06, 2008 04:50 PM"<br>.DataOffset 0<br>.DataOffset 0<br>.DataOffset 1<br>.OriginOffset<br>.DCodeToApertur<br>.GerberMachineF<br>Maiuscole/minuscole Annulla standard\\config\\pcb\\GerberD-Codes.dac" |
| .GerberOutputFi<br>ProcessFile Yes<br>FlashPads Yes<br>GerberOutputPath "D:\\ICD2_v3\\PCB\\Output\\Gerber\\ <nome_progetto>.gts"<br/>HeaderText<br/>CommentLine "Mentor Graphics Gerber Output Definition"<br/>CommentLine "Top Soldermask Layer (opz.)"<br/>TrailerText<br/>CommentLine "A non-conductive resistive material that completely covers "<br/>CommentLine "the board to reduce shorts."<br/>CommentLine ""</nome_progetto>                                                                                                    |
| .GerberOutputFile " <nome_progetto>.gto"<br/>ProcessFile Yes<br/>FlashPads Yes<br/>GerberOutputPath "D:\\ICD2_v3\\PCB\\Output\\Gerber\\<nome_progetto>.gto"<br/>HeaderText</nome_progetto></nome_progetto>                                                                                                    |
| Figura /                                                                                                    |

http://www-pcb-

oto.com

I

http://www.pcb-proto

.

COM

I

http://www.pcb-proto.com

\_\_\_\_

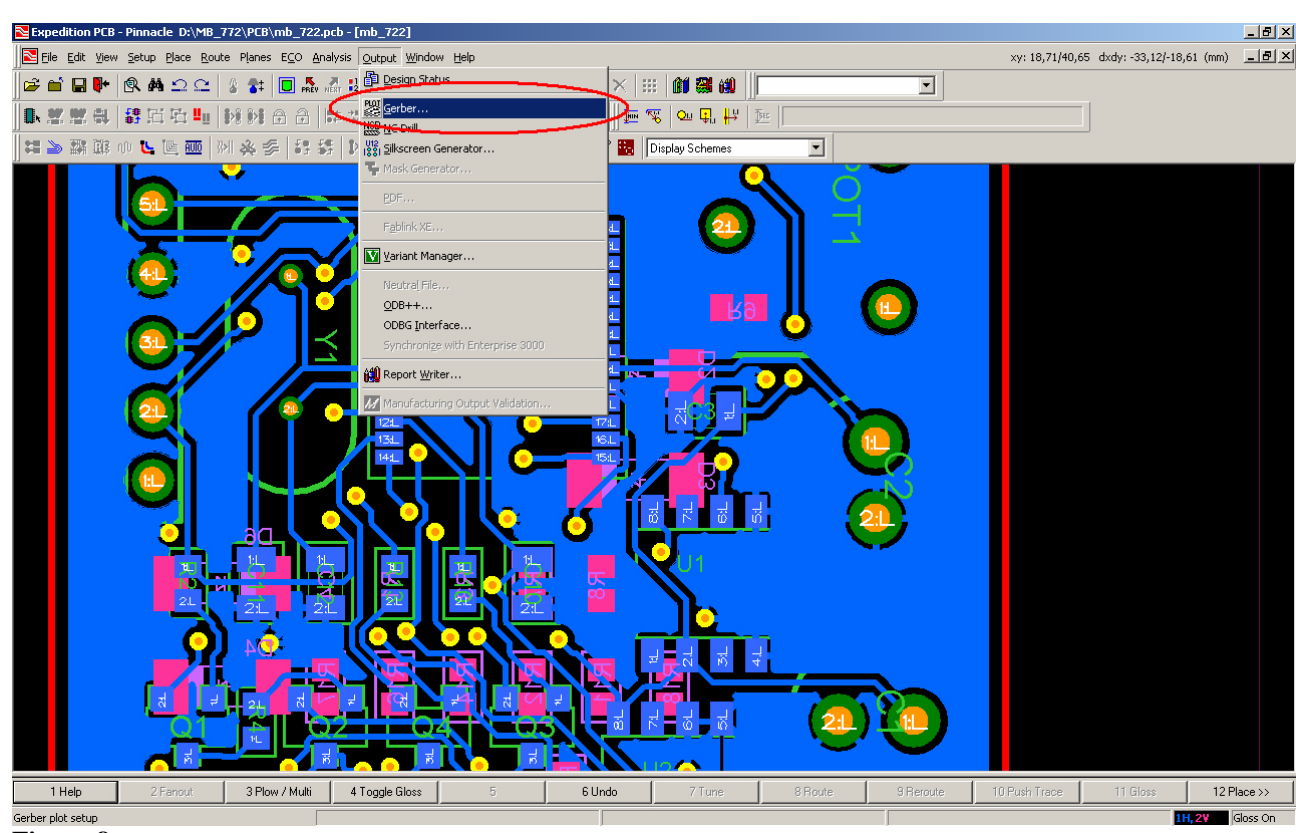

Figura 8

Si aprirà la finestra di dialogo illustrata in figura 9. Selezionare il file .gpf da utilizzare nella generazione dei GERBER. Premere il pulsante Process Checked Output Files (fig.9).

| Expedition PCB - Pinnacle D:\MB_772\PCB                                                                                                    | \mb_722.pcb - [mb_722]                                                                                                    |     |                                          | _ 8 ×    |
|----------------------------------------------------------------------------------------------------|----------------------------------------------------------------------------------------------------|-----|------------------------------------------|----------|
| Eile Edit View Setup Place Route Plane:                                                                                                    | ; E <u>C</u> O <u>A</u> nalysis <u>O</u> utput <u>Window H</u> elp                                                                                                    |     | xy: 19,19/39,24 dxdy: -32,64/-20,02 (mm) | _ 8 ×    |
| ○○○○○○○○○○○○○○○○○○○○○○○○○○○○○○○○○○○○                                                                                                    | ■ 5. 4. 41   ■ 🔀 48   由 🔶 🧐 🤝 10   ×   111   111   111   111   111   111   111   111   111   111   111   111   111   111   111   111   111   111   111   111   111   111   111   111   111   111   111   111   111   111   111   111   111   111   111   111   111   111   111   111   111   111   111   111   111   111   111   111   111   111   111   111   111   111   111   111   111   111   111   111   111   111   111   111   111   111   111   111   111   111   111   111   111   111   111   111   111   111   111   111   111   111   111   111   111   111   111   111   111   111   111   111   111   111   111   111   111   111   111   111   111   111   111   111   111   111   111   111   111   111   111   111   111   111   111   111   111   111   111   111   111   111   111   111   111   111   111   111   111   111   111   111   111   111   111   111   111   111   111   111   111   111   111   111   111   111   111   111   111   111   111   111   111   111   111   111   111   111   111   111   111   111   111   111   111   111   111   111   111   111   111   111   111   111   111   111   111   111   111   111   111   111   111   111   111   111   111   111   111   111   111   111   111   111   111   111   111   111   111   111   111   111   111   111   111   111   111   111   111   111   111   111   111   111   111   111   111   111   111   111   111   111   111   111   111   111   111   111   111   111   111   111   111   111   111   111   111   111   111   111   111   111   111   111   111   111   111   111   111   111   111   111   111   111   111   111   111   111   111   111   111   111   111   111   111   111   111   111   111   111   111   111   111   111   111   111   111   111   111   111   111   111   111   111   111   111   111   111   111   111   111   111   111   111   111   111   111   111   111   111   111   111   111   111   111   111   111   111   111   111   111   111   111   111   111   111   111   111   111   111   111   111   111   111   111   111   111   111   111   111   111   111   111   11 |     |                                          |          |
| 🗰 🍉 🎬 郞 🖤 💺 🐚 酬   ※  🐥                                                                                                    | Serber Output                                                                                                    |     |                                          |          |
|                                                                                                    | Gerber Plot Setup file:   ContigNPCB PROTO[2 layer] gpf     Parameters   Contents     Output files   Files to process:     File Name   D-Code Mapping File     VMB_772 gbl   (Automatic)     VMB_772 gbl   (Automatic)     VMB_772 gbl   (Matimatic)     VMB_772 gbl   (Matic)     VMB_772 g                                                                                                    |     |                                          |          |
| 1 Help 2 Fanout 3 P                                                                                                    | Data type: Gerber Machine Format hie:<br>274X Config\GerberMachineFile1.gm/ Process Checked Output Files Close                                                                                                    | 1 🕢 | 10 Push Trace 11 Gloss 12 F              | lace >>  |
| I UseBat Price ing Leg   I Statted   I Statted   I Sun Sep 07 00:31:45 2000     Processing HD_772.gts   Number of Apartusce   Number of Apartusce   Browber of Apartusce   O   Would to fixed   Statted |                                                                                                    |     |                                          | •        |
| Gerber Plot Setup                                                                                                    |                                                                                                    |     | 11,27                                    | Gloss On |

Figura 9

All'interno della cartella output Output\Gerber del progetto saranno generati i files richiesti.

NOTA: Il formato dei files GERBER è descritto in un file con estensione .gmf, selezionabile dalla casella **Gerber Machine Format File** (fig. 9).

http:/

oto · com

T

http://www.

o n q

COM

I.

http://www.pcb-

proto

·COM

L'installazione base fornisce un file compatibile con le specifiche PCB-PROTO. Solo nel caso in cui siano desiderate delle modifiche è possibile:

- a) impostare la configurazione dal menu Setup -> Gerber Machine Format ...
- b) editare il file con estensione .gmf con un editor di testo.

## Passo 4: Raccolta dei files di uscita.

U

t 0

0

http://www

Ш О

0

http://www.pcb-proto

I

Ξ

00

tp://www.pcb-proto.

h t Copiare i seguenti files in una nuova cartella :

<directory progetto>\Output\Gerber\<nome progetto>.gbl <directory progetto>\Output\Gerber\<nome progetto>.gtl <directory progetto>\Output\Gerber\<nome progetto>.gts <directory progetto>\Output\Gerber\<nome progetto>.gts <directory progetto>\Output\Gerber\<nome progetto>.gto <directory progetto>\Output\Gerber\<nome progetto>.gto <directory progetto>\Output\Gerber\<nome progetto>.gko <directory progetto>\Output\Gerber\<nome progetto>.gko

dove <directory progetto> rappresenta il percorso in cui è memorizzato il progetto della scheda realizzato con Expedition  $PCB^{@}$ .

Realizzare un archivio .zip mediante WinZip o programma equivalente.

E' tutto !